## AP INVOICE PROCESSING USING AS400 & GUI FOR BUILDINGS

| 1 BATCH                                                      | 1 BATCH PROCESSING                                                                           |                                                                 |  |
|--------------------------------------------------------------|----------------------------------------------------------------------------------------------|-----------------------------------------------------------------|--|
| Log into                                                     | Log into AS400, Click on Budget/Finance Main Menu, Click on A/P Main Menu                    |                                                                 |  |
| Click on A/P Invoice Processing Menu, Click on Invoice Entry |                                                                                              |                                                                 |  |
|                                                              | Batch ID: initials, batch #, bldg #                                                          | TL12314                                                         |  |
|                                                              | Default Due Date:                                                                            | Check run date                                                  |  |
|                                                              | Default Bank                                                                                 | 120                                                             |  |
|                                                              |                                                                                              | PRESS ENTER                                                     |  |
|                                                              |                                                                                              | F10 TO ADD                                                      |  |
| 2 INVOICE BATCH HEADER MAINTENANCE                           |                                                                                              |                                                                 |  |
|                                                              | Batch Total                                                                                  | Enter total amount of invoices                                  |  |
|                                                              | Month to Post                                                                                | Always use the month the "check run" falls on                   |  |
|                                                              | Recurring Batch                                                                              | Do not change                                                   |  |
|                                                              | Use Alternate Cash ASN                                                                       | Do not change                                                   |  |
| 3 INVOIC                                                     | E ENTRY                                                                                      |                                                                 |  |
|                                                              | Vendor #                                                                                     | Press F4 to find correct vendor                                 |  |
|                                                              |                                                                                              | Check Remit to Address                                          |  |
|                                                              | Invoice #                                                                                    | Use exact numbers that are on the invoice                       |  |
|                                                              |                                                                                              | and all dashes, if no # use school initials and date            |  |
|                                                              | Invoice #                                                                                    | Enter date                                                      |  |
|                                                              | Gross Amt                                                                                    | Enter amount of invoice                                         |  |
|                                                              | Separate Check                                                                               | If you need the check returned, enter "Y"                       |  |
|                                                              |                                                                                              | Also make note in body of email when submitting batch           |  |
|                                                              | ASN                                                                                          | Enter ASN used to pay invoice                                   |  |
|                                                              | Amount                                                                                       | Enter amount of invoice                                         |  |
|                                                              | Description                                                                                  | Enter brief description of invoice, then enter                  |  |
|                                                              |                                                                                              | Hit F3 once all invoices have been entered                      |  |
|                                                              |                                                                                              | Enter "REIMB" if reimbursing a vendor so it won't show on 1099  |  |
| 4 INVOICE EDIT                                               |                                                                                              |                                                                 |  |
|                                                              | Invoice Edit List                                                                            | Enter Batch ID number                                           |  |
|                                                              |                                                                                              | Hit enter                                                       |  |
|                                                              | Spooled Files                                                                                | Log into GUI, click on general systems, work with spooled files |  |
|                                                              |                                                                                              | Review your edit list (CD0130) <b>"LOVE" YOUR EDIT LIST</b>     |  |
|                                                              | Fixing an error after entry is made but not posted:                                          |                                                                 |  |
|                                                              | Invoice Change/Delete                                                                        |                                                                 |  |
|                                                              | enter vendor # and select invoice to change                                                  |                                                                 |  |
|                                                              | F2 to change address (see bottom of the screen)                                              |                                                                 |  |
|                                                              | Invoice Change vendor # /Invoice #                                                           |                                                                 |  |
|                                                              | enter your batch ID                                                                          |                                                                 |  |
|                                                              | enter vendor # and select inv                                                                | voice # to change                                               |  |
| 5 INVOIC                                                     | E POST TO OPEN ITEMS                                                                         |                                                                 |  |
|                                                              | Batch ID: initials, batch #, bldg #                                                          | TL12314                                                         |  |
|                                                              | Journal description date                                                                     | 12/9/2022 (Always use Fridays Date)                             |  |
|                                                              |                                                                                              | Hit Enter                                                       |  |
|                                                              | *If you receive a message out of balance                                                     | t low and EC for E10 antion)                                    |  |
|                                                              | (Hold shift key and F6 for F18 option)                                                       | old Shirt Key and Fo Tor F18 option)                            |  |
|                                                              | Spooled Files                                                                                | Go into GUI and save to PDF CD0130, CD0140 and CD141B           |  |
| 6 E-IVIAIL                                                   | REPORTS                                                                                      |                                                                 |  |
|                                                              | Subject Line                                                                                 | 2214 @ 1 214 15 Natas (Attack manta                             |  |
|                                                              | Check Kun 3-10-12 Batch ILI2314 @ 1,214.15 Notes/Attachments                                 |                                                                 |  |
|                                                              | (only use <b>notes</b> if you re typing a message (i.e., send MISD check back to the school) |                                                                 |  |
|                                                              | (Unity use Allaciments in there are further to be sent with the thete.                       |                                                                 |  |
|                                                              | to the amail Email reports to                                                                | arsement CD0140 and dde to dde from CD0141B                     |  |
|                                                              | to the email. Email reports to accountspayable@wcsklus.het on weunesuays                     |                                                                 |  |